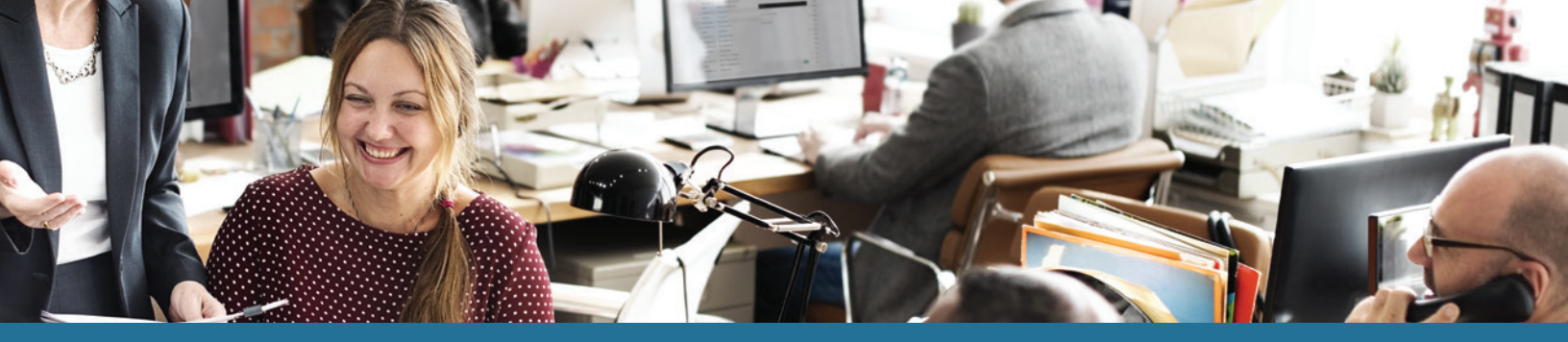

## SUMME Online Claims Entry Quick Start Guide

The following guide provides step-by-step instructions on how to enter an online claim in Summit.

- **Step 1:** Log in to your Summit account.
- Step 2: From the Home page, click the Transactions heading and select Transactions from the drop-down menu (Figure 1).
- **Step 3:** From the Transactions page, click the green **Add Transaction** button (*Figure 2*).

The Add A Transaction pop-up window will display.

- Step 4: In the Add A Transaction pop-up window, select Online Claim from the Transaction Type drop-down menu (see Figure 3). Additional claims fields will display.
- Step 5: Upload Receipt/EOB using the green Select files button.
- Step 6: Select payment type (Pay Me or Pay Provider) radio button.
- Step 7: Choose Claimant from the drop-down menu.
- **Step 8:** Select the **Start and End dates.** You may enter directly into text box or use the Calendar tool.

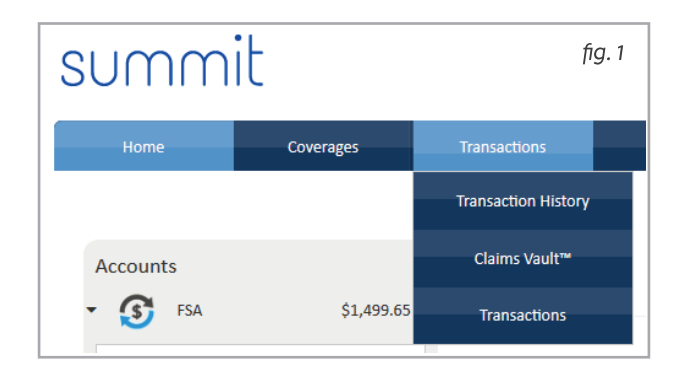

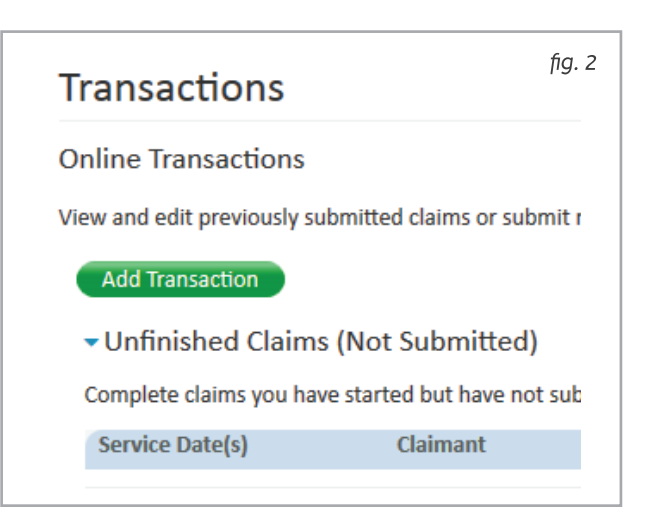

## SUMMIT Online Claims Entry Quick Start Guide

- Step 9: Enter the Amount of the claim.
- Step 10: Enter the Provider name.
- Step 11: Select a Service Category and **Service Code** using the drop-down menus.
- Step 12: Enter a Description of **Service** in the text box.
- Step 13: Select the Plan from the drop-down menu.
- Step 14: Select a Reimbursement type (Direct Deposit or Check) using the radio buttons.
- Step 15: Enter Notes (if necessary).
- Step 16: Select the "I have read and agree to the Terms and **Conditions**" check box.
- Step 17: Click Submit. (See Figure 4)

## Add A Transaction Enter and submit your claim information below. If you have multiple services on a single receipt or EOB, you can enter the details of a service and click Add Line Item. When you are done with that receipt or EOB, click Submit. If you don't have all of the details for your claim, click Finish Later to save what you have entered then come back later to finish and submit your claim. Transaction Type : Online Claim • Upload Receipt/EOB :

| Max                     | Size: 100mb. Suppo | rted format  | s: pdf, bmp, gif, | jpg, eps, tif, or p | ong. |     |
|-------------------------|--------------------|--------------|-------------------|---------------------|------|-----|
|                         | Pay Me             | Pay Pi       | rovider           |                     |      |     |
| Claimant:               | Blanket Jackson    |              | -                 |                     |      |     |
| Start Date:             |                    | n            | End Date:         |                     | Ē    |     |
| Amount:                 |                    |              |                   |                     |      |     |
| Provider:               |                    |              |                   |                     |      |     |
| Service Category:       | Select Category    | •            | Service Code:     | Select Coo          | le 💌 |     |
| Description of Service: |                    |              |                   |                     |      |     |
| Plan:                   |                    |              | •                 |                     |      |     |
| Reimbursement:          | Oirect Deposit     | Ochee        | ck                |                     |      |     |
| Notes:                  |                    |              |                   |                     |      |     |
|                         |                    |              |                   |                     |      |     |
|                         | I have re          | ead and agro | ee to the Terms   | and Conditions      |      | fig |

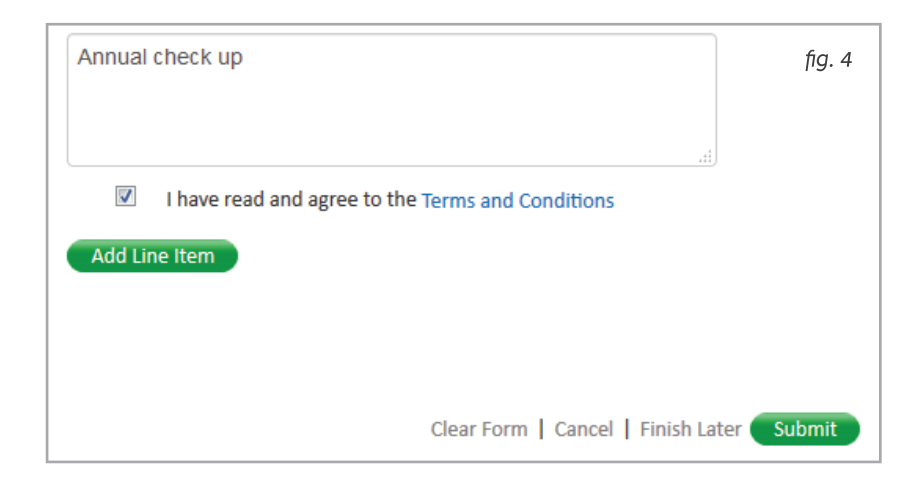

DataPath Administrative Services, Inc. | 1601 Westpark Drive Ste 6 | Little Rock, AR 72204 Toll-Free 866-898-4248 | Fax 501-687-3282 | abbes@datapathadmin.com datapathadmin.com/abbenterprisesoftware

Required Information